# **Como Configurar o Outlook**

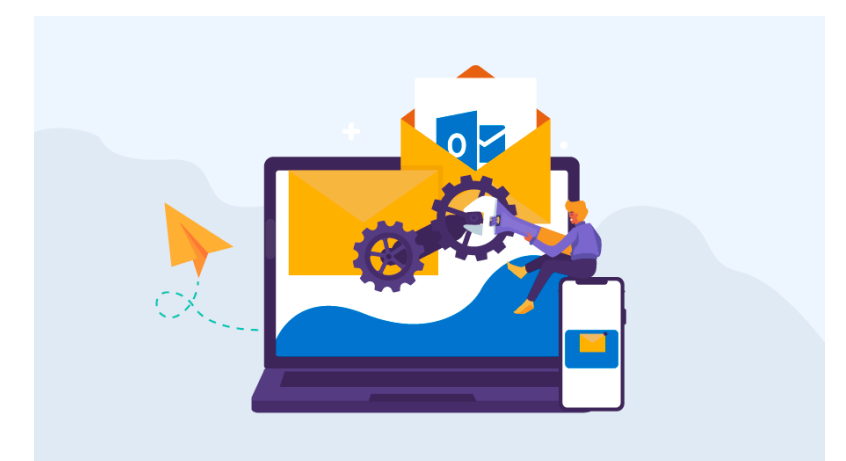

Muitas pessoas usam o **Outlook** para gerenciar seu e-mail. Ele permite que os usuários enviem e recebam emails sem a necessidade de abrir um **navegador** ou fazer login em algum tipo de **Webmail**. Neste tutorial, vamos aprender como configurar Outlook.

# **Microsoft Outlook 2019**

Aqui, você irá aprender como configurar o Outlook (versão 2019), porém ações muito semelhantes a essa servirão para outros programas de email.

#### Passo 1: Abra o Microsoft Outlook 2019

Quando uma janela aparecer, insira seu email, escolha a opção de ajustar sua conta manualmente e clique em **Conectar.** 

| Arquivo Página Inicial Enviar/Receber              | r Pasta Exibir Ajuda Norton 🖓 Diga-m               | e o que você deseja fazer                                                                                   |                                   |                            |                                                                   |                          |                |
|----------------------------------------------------|----------------------------------------------------|----------------------------------------------------------------------------------------------------|-----------------------------------|----------------------------|-------------------------------------------------------------------|--------------------------|----------------|
| Novo Novos<br>Email Itens -                        | Arquivar<br>Responder Responder Encaminhar Ta Mais | alio<br>I Mover para:?<br>G Para o Gerente<br>I Email de Equipe<br>✓ Concluido<br>Responder e bx<br>♥ Criar | Mover OneNote Lido/Lido           | Categorizar Acompanhamento | Pesquisa de Pessoas<br>Catálogo de Endereços<br>T Filtrar Email - | A)<br>Ler em<br>Voz Alta |                |
| Arraste as Pastas Favoritas para este Loc <b>4</b> | Tuesday, August 21, 2018                           | Flanac Ránufac                                                                                              | Mover >                           | Marcas                     | Localizar                                                         | Fala<br>Personalizar     | o Outlook Hoje |
|                                                    |                                                    |                                                                                                    |                                   |                            |                                                                   |                          |                |
| Meu Arquivo de Dados do                            | Calendario                                         |                                                                                                    |                                   |                            | Mensa                                                             | gens                     |                |
|                                                    |                                                    |                                                                                                    |                                   |                            | Caixa de<br>Rascun                                                | e Entrada                | 0              |
|                                                    |                                                    |                                                                                                    |                                   |                            | Caixa de                                                          | 2 Saída                  | 0              |
|                                                    |                                                    | Endereço de email<br>Opções avança<br>Configurar minha co                                                   | ilook<br>naa *<br>nta manualmente |                            |                                                                   |                          |                |

### Passo 2: Configure definições de IMAP ou POP (SUGIRO ESCOLHER POP)

Escolha se você deseja utilizar POP ou IMAP e preencha os detalhes correspondentes conforme você pode ver abaixo. Clique em **Avançar** para prosseguir.

| uesday, August 21, 2018<br>alendário | Configurações de Conta IMAP<br>ricardo@owebmaster.cf<br>Emails de entrada<br>Servidor []<br>Método de criptografia Nenhum | (Não é você7)                                                                       |                                                                                                    | Mensagens<br>Caixa de Entra<br>Rascunhos<br>Caixa de Saíd;                                                     |
|--------------------------------------|----------------------------------------------------------------------------------------------------|-------------------------------------------------------------------------------------|----------------------------------------------------------------------------------------------------|----------------------------------------------------------------------------------------------------|
| alendário                            | Configurações de Conta IMAP<br>ricardo@owebmaster.cf<br>Emails de entrada<br>Servidor []<br>Método de criptografia Nenhum | (Não é você7)                                                                       |                                                                                                    | Mensagens<br>Caixa de Entra<br>Rascunhos<br>Caixa de Saíd:                                                     |
|                                      | Exigir logon usando Autenticação Emails de saída Servidor Método de criptografia Nenhum Exigir logon usando Autenticação  | de Senha de Segurança (SPA) Porta 25 de Senha de Segurança (SPA)                    |                                                                                                    |                                                                                                    |
|                                      | Voltar                                                                                                    | Avançar                                                                             |                                                                                                    |                                                                                                    |
|                                      |                                                                                                    | Método de criptografia <u>Nenhum</u><br>DExigir logon usando Autenticação<br>Voltar | Método de criptografia <u>Nenhum</u><br>Exigir logon usando Autenticação de Senha de Segurança (SPA)<br>Voltar Avançar | Método de criptografia <u>Nenhum</u><br>Exigir logon usando Autenticação de Senha de Segurança (SPA)<br>Voltar |

#### Passo 3: Finalize seu setup

Preencha sua senha informada pelo administrador da sua conta, clique em **Conectar** e espere o processo ser finalizado. Se você for bem sucedido, a janela abaixo irá aparecer.

| r'  | Responder                | Etanac Ránidac E. Mover                            | Marcas | Localizar | F                           |
|-----|--------------------------|----------------------------------------------------|--------|-----------|-----------------------------|
| × * | Tuesday, August 21, 2018 | ×                                                  |        |           |                             |
|     | Calendário               | 02 Outlook                                         |        |           | Mensagens                   |
|     |                          | Conta adicionada com êxito                         |        |           | Caixa de Entra<br>Rascunhos |
|     |                          | IMAP<br>ricardo@owebmaster.cf                      |        |           | Caixa de Saída              |
|     |                          |                                                    |        |           |                             |
|     |                          |                                                    |        |           |                             |
|     |                          | Adicionar outro endereço de email                  |        |           |                             |
|     |                          | Opções avançadas A                                 |        |           |                             |
|     |                          | 🗹 contigurar minna conta manualmente               |        |           |                             |
|     |                          | Conduido                                           |        |           |                             |
|     |                          | Configurar o Outlook Mobile em meu telefone também |        |           |                             |
|     |                          |                                                    | J      |           |                             |

Isso é tudo! Apenas o que falta fazer é clicar no botão **Concluído** e você pode começar a usar o **Outlook** imediatamente.

# Microsoft Outlook 2016

Aqui, você irá aprender como configurar o Outlook (versão 2016).

### Passo 1: Abra o Microsoft Outlook 2016

Para adicionar uma conta de e-mail no Outlook, clique no botão Arquivo, no canto superior esquerdo da tela.

| 5 ÷                                 |                                     |                                           | Outlook hoje - Outlook                                                               |         |                                                                 | (7)                                             | 6                         | ×   |
|-------------------------------------|-------------------------------------|-------------------------------------------|--------------------------------------------------------------------------------------|---------|-----------------------------------------------------------------|-------------------------------------------------|---------------------------|-----|
| Arquivo Página Inicia               | I Enviar/Receber Pasta Exibir       | 🔉 Diga-me o que você deseja fazer         |                                                                                      |         |                                                                 |                                                 |                           |     |
| Novo Novos<br>Email Itens * reunião | Limpar *                            | Responder Responder Encaminhar Encaminhar | Mover para: ? Para o Gerente<br>Email de Equipe Concluído<br>Responder e Exc 7 Criar | Mover * | <ul> <li>☐ Não Lido/Lido</li> <li>▶ Acompanhamento *</li> </ul> | Pesquisa de Pessoas                             | A))<br>Ler em<br>Voz Alta |     |
| Novo TeamViev                       | wer Excluir                         | Responder                                 | Etapas Rápidas                                                                       | Mover   | Marcas                                                          | Localizar                                       | Fala                      | ~   |
| Arraste as Pastas Favor             | itas para este < quarta-feira, 4 de | e julho de 2018                           |                                                                                      |         |                                                                 | Personali <u>z</u> ar o C                       | )utlook Hoje .            |     |
| Dutlook                             | Calendário                          |                                           | Tarefas                                                                              |         |                                                                 | Mensagens                                       |                           |     |
| Cuntok                              |                                     |                                           |                                                                                      |         |                                                                 | Caixa de Entrada<br>Rascunhos<br>Caixa de Saída |                           | 000 |

Em seguida, clique em **Adicionar conta** para configurar uma nova conta de e-mail:

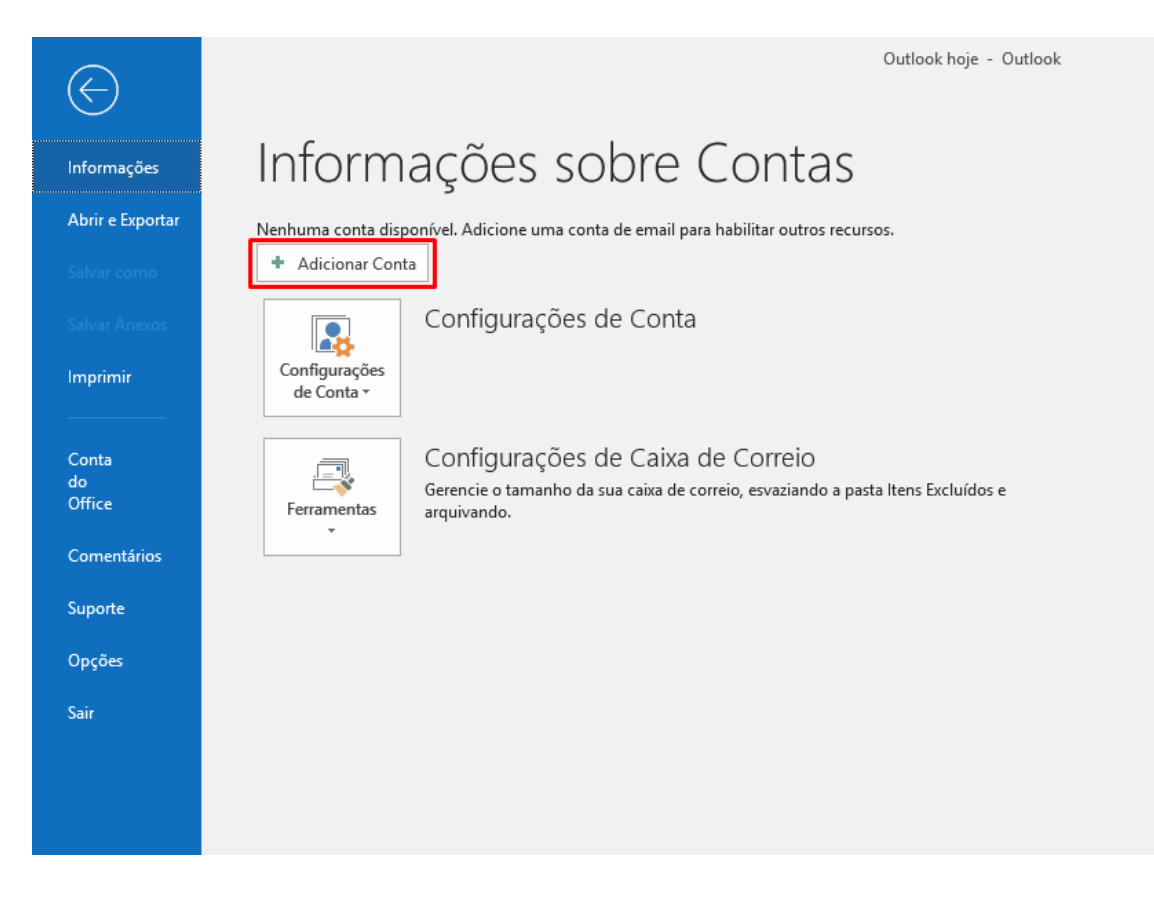

Então, uma janela para adicionar a nova conta de e-mail irá aparecer. Insira a conta de e-mail sendo configurada, clique em **Opções avançadas** e marque a opção **Configurar minha conta manualmente**. Após, clique em **Conectar**.

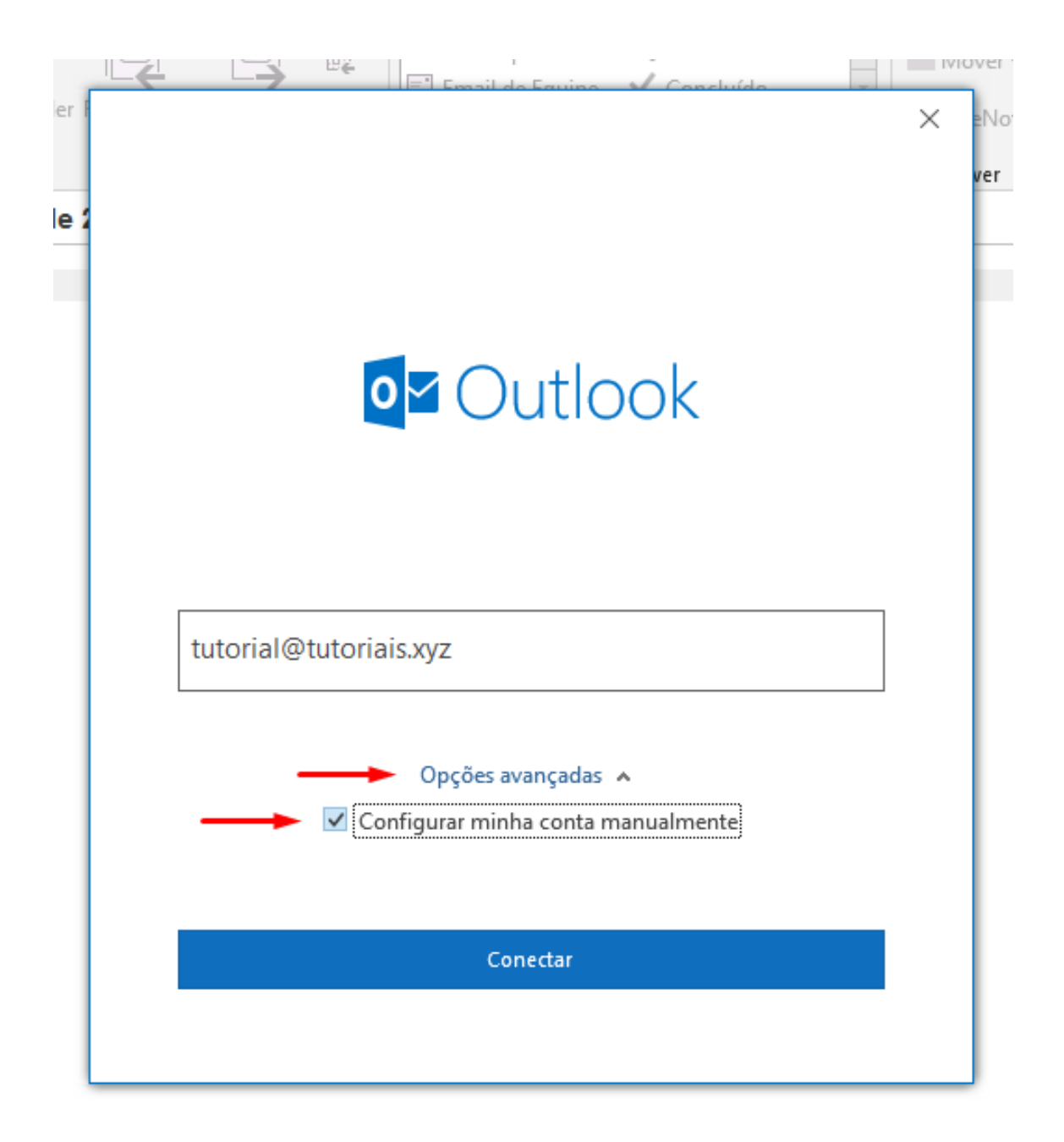

# Passo 2: Configure definições de IMAP ou POP

Em seguida, você deverá escolher o protocolo a ser utilizado, **POP** ou **IMAP**. Novamente é sugerido a opção POP.

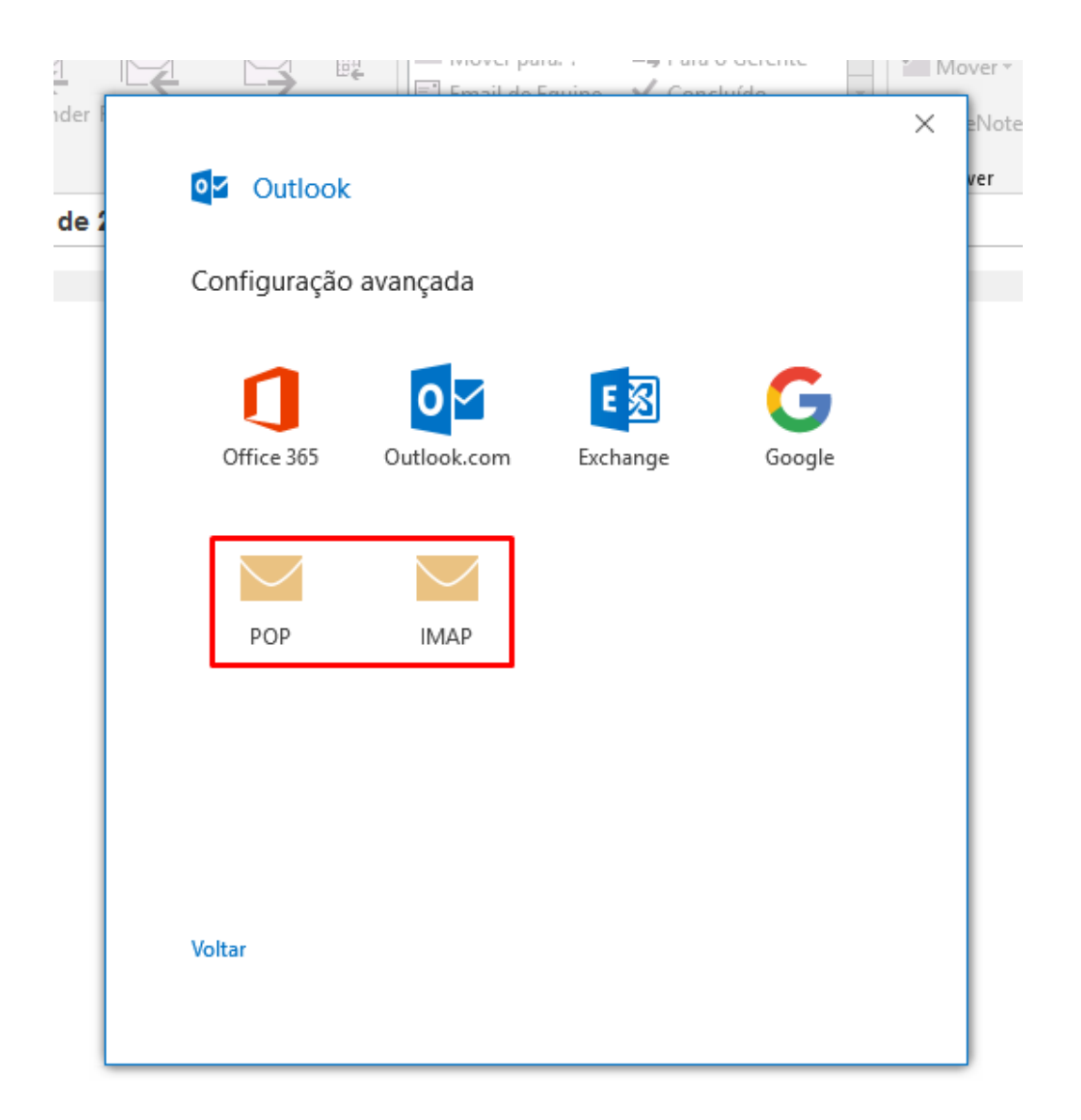

Agora é a hora de configurarmos o **servidor**, **portas de entrada e saída**, assim como a **criptografia**. Explicaremos mais sobre cada campo logo abaixo. Agora é a hora de usarmos os dados coletados no passo 1.

Não se esqueça de marcar as caixas **Exibir logon usando Autenticação de Senha de Segurança (SPA)**. Clique em **Avançar**.

#### Passo 3: Finalize seu setup

Na próxima tela você deve inserir a senha da conta de e-mail sendo configurada.

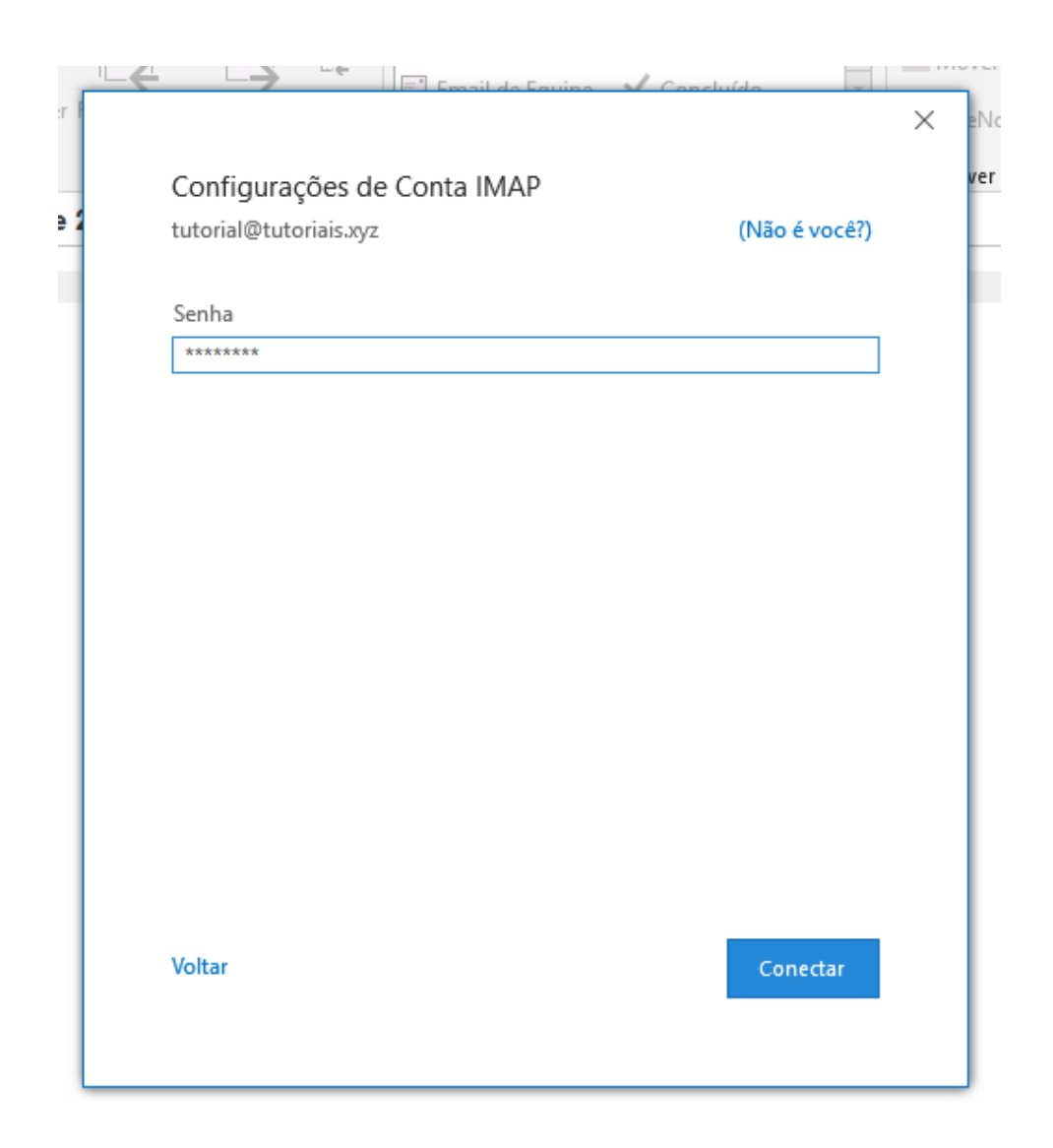

Se as configurações estiverem todas corretas, você vai receber a seguinte mensagem de êxito:

| <b>0</b> ⊠ Our | tlook                          | × |
|----------------|--------------------------------|---|
| Conta ad       | dicionada com êxito            |   |
| $\sim$         | IMAP<br>tutorial@tutoriais.xyz |   |
|                |                                |   |
|                |                                |   |

Agora você pode clicar em **Concluído** e usar sua conta de e-mail configurada no **Outlook**.

# **Microsoft Outlook 2013**

Aqui, você irá aprender como configurar o Outlook (versão 2013).

## Passo 1: Abra o Microsoft Outlook 2013

Uma janela de boas vindas irá aparecer na primeira vez que você abrir o programa. Aperte em **Next (Avançar)** para prosseguir com o seu setup.

Welcome to Microsoft Outlook 2013

Х

# Welcome to Outlook 2013

Outlook is your personal assistant, helping you manage your life with powerful tools for email, calendar, contacts, and tasks.

Let's get started. In the next few steps, we'll add your email account.

| Cancel | Next > | < Back |
|--------|--------|--------|

## Passo 2: Configure sua conta de email

Quando a próxima janela aparecer, aperte em **Yes (Sim)** e clique **Next (Avançar)** novamente.

Então, escolha a opção de configurar sua conta de email automaticamente e prossiga para a próxima janela.

#### Add Account

| uto Account Setup<br>Manual setup of an | account or connect to other server types.   |                     |      |        | ÷      |
|-----------------------------------------|---------------------------------------------|---------------------|------|--------|--------|
| ) E-mail Account                        |                                             |                     |      |        |        |
| Your Name:                              |                                             |                     |      |        |        |
| L                                       | Example: Ellen Adams                        |                     |      |        |        |
| E-mail Address: [                       |                                             |                     |      |        |        |
|                                         | Example: ellen@contoso.com                  |                     |      |        |        |
| Password:                               |                                             |                     |      |        |        |
| Retype Password:                        |                                             |                     |      |        |        |
|                                         | Type the password your Internet service pro | ovider has given yo | ou.  |        |        |
| 1                                       |                                             |                     |      |        |        |
| Manual setup or ad                      | ditional server types                       |                     |      |        |        |
|                                         |                                             |                     |      | 2      |        |
|                                         |                                             | <                   | Back | Next > | Cancel |

×

Na tela abaixo, escolha POP ou IMAP e clique em **Next (Avançar)** para prosseguir.

| Add Account                                                                                                    | ×      |
|----------------------------------------------------------------------------------------------------|--------|
| Choose Service                                                                                                    | ×      |
| Microsoft Exchange Server or compatible service     Connect to an Exchange account to access email, calendars, contacts, tasks, and voice mail     Outlook.com or Exchange ActiveSync compatible service |        |
| Connect to a service such as Outlook.com to access email, calendars, contacts, and tasks                                                                                                    |        |
| POP or IMAP     Connect to a POP or IMAP email account                                                                                                    |        |
|                                                                                                    |        |
|                                                                                                    |        |
|                                                                                                    |        |
|                                                                                                    |        |
| 2                                                                                                    |        |
| < Back Next >                                                                                                    | Cancel |

Insira os detalhes correspondentes nos formulários seguintes. Escolha o seu tipo de conta desejada (POP ou IMAP) e preencha os servidores de entrada e saída de email com as informações que você obteve do painel de controle. Então, insira seu endereço de email completo na coluna nome de usuário junto com a senha.

| Jser Information             |                           |                      |       |  |  |
|------------------------------|---------------------------|----------------------|-------|--|--|
| /our Name:                   | Ganesha Production        |                      |       |  |  |
| mail Address:                | in@ganesha-production.com | Mail to keep offline | : All |  |  |
| Server Information           |                           |                      |       |  |  |
| Account Type:                | IMAP                      |                      |       |  |  |
| ncoming mail server:         | imap.hostinger.com        |                      |       |  |  |
| Outgoing mail server (SMTP): | smtp.hostinger.com        |                      |       |  |  |
| ogon Information             | 1                         |                      |       |  |  |
| Jser Name:                   | in@ganesha-production.com |                      |       |  |  |
| assword:                     | ***                       |                      |       |  |  |
| ✓ F                          | Remember password         |                      |       |  |  |
|                              |                           |                      |       |  |  |

Em seguida, clique em More Settings (Mais Configurações...).

Na próxima janela do tipo popup, navegue até **Outgoing Server (Servidor de Saída)** e marque a caixa ao lado de "My outgoing server (SMTP) requires authentication" [Meu servidor de saída (SMTP) requer autenticação]. Após isso, selecione "Use same settings as my incoming mail server" (Usar mesmas config. do servidor de entrada de emails), conforme você pode ver abaixo.

| Ente     | r the mail server settings for your account.      | × |                   | 3    |
|----------|---------------------------------------------------|---|-------------------|------|
| Your N   |                                                   |   |                   |      |
| Formalia | General Outgoing Server Advanced                  |   | c                 |      |
| Email #  | My outgoing server (SMTP) requires authentication |   | offline: All      |      |
| Serve    | Use same settings as my incoming mail server      |   | 0. N. N.          | •    |
| Accoun   | U Log on using                                    | - |                   |      |
| ncomii   | User:Name:                                        | _ |                   |      |
| Outgoi   | Password:                                         |   |                   |      |
| ogon     | Remember password                                 |   |                   |      |
| Iser N   | Require Secure Password Authentication (SPA)      |   |                   |      |
|          |                                                   |   |                   |      |
| asswo    |                                                   |   |                   |      |
|          |                                                   |   |                   |      |
| Req      |                                                   |   |                   |      |
|          |                                                   |   | More Setting      | gs   |
|          |                                                   |   | < Back Next > Can | icel |
|          |                                                   |   | < Back Next > Can | cel  |

Então, vá até a aba **Advanced (Avançado).** Preencha os números de portas do servidor e a conexão criptografada conforme a imagem abaixo e então clique em OK.

| r Information |                           |                                       |                 | _              |         |               |
|---------------|---------------------------|---------------------------------------|-----------------|----------------|---------|---------------|
| Internet E-ma | il Settings               |                                       | >               | < l            |         |               |
| General Outg  | oing Server Advanced      | d                                     |                 | p offline: All |         |               |
| Server Port N | umbers                    | · · · · · · · · · · · · · · · · · · · |                 | 10 11          |         |               |
| Incoming se   | rver (IMAP): 993          | Use Defaults                          |                 |                |         |               |
| Use the       | following type of encry   | pted connection:                      | SSL 🗸           |                |         |               |
| Outgoing se   | rver (SMTP): 587          |                                       |                 |                |         |               |
| Use the       | following type of encry   | pted connection:                      | None            |                |         |               |
| Server Timeo  | its                       |                                       |                 |                |         |               |
| Short 👎       | Long 1                    | minute                                |                 |                |         |               |
| Folders       |                           |                                       |                 | -              |         |               |
| Root folder   | path:                     |                                       |                 |                |         |               |
| Sent Items    |                           |                                       |                 | ·              | -       |               |
| Do not s      | ave copies of sent item   | S                                     |                 |                | 1       | More Settings |
| Deleted Items |                           |                                       |                 | -              |         |               |
| Mark ite      | ns for deletion but do    | not move them a                       | utomatically    | < Back         | Next >  | Cancel        |
| items m       | arked for deletion will I | permanently d                         | eleted when the |                | trent ? |               |
| items in      | the mailbox are purge     | d.                                    |                 |                |         |               |

# Passo 3: Finalize Seu Setup

Depois disso, clique em **Next (Avançar)** e o Outlook irá testar as configurações de sua conta e ver se as coisas estão indo bem. Você encontrar algo parecido com a tela abaixo se o processo for bem sucedido.

# Test Account Settings

| asks Errors                         |               |  |
|-------------------------------------|---------------|--|
| Tasks                               | Status        |  |
| ✓ Log onto incoming mail server (IM | AP) Completed |  |
| ✓ Send test e-mail message          | Completed     |  |

Aí, basta clicar em **Close (Fechar)** e uma janela indicando que o processo está completo irá aparecer.

| Add Account                                                 | >                   |
|-------------------------------------------------------------|---------------------|
|                                                             |                     |
| You're all set!                                             |                     |
| We have all the information we need to set up your account. |                     |
|                                                             |                     |
|                                                             |                     |
|                                                             |                     |
|                                                             |                     |
|                                                             |                     |
|                                                             |                     |
|                                                             | Add another account |
|                                                             | 499 <u></u> 44      |
|                                                             | < Eack Finish       |

Apenas clique em **Finish (Concluir)** e você será redirecionado para a interface do Microsoft Outlook, conforme você pode conferir na imagem abaixo.

| 🔁 🚰 🖘 🦂                                                                                                    | Inbox - FOLDER VIEW GRAMMARLY ADOBE PDF                                                                                                    | udmin@ganesha-production.com - Outlook ? Œ = ♂ X                                                                                                    |
|----------------------------------------------------------------------------------------------------|----------------------------------------------------------------------------------------------------|----------------------------------------------------------------------------------------------------|
| New New<br>Email Items -<br>New New<br>Email Items -<br>New Delete                                                              | Expond Taylor + Create New                                                                                                    | Move Rules OneNote Urread/ Follow Trade Urread/ Follow Trade Urread/ Follow Trade Urread/ Follow Trade Urread/ Follow Trade EarthCare Commany                                                                                                    |
| Drag Your Favorite Folders Here                                                                                                 | Search Current Mailbox (Ctrl+E)                                                                                                    | * 🕀 Reply 🖗 Reply All 😂 Forward                                                                                                    |
| a admin@ganesha-production.com<br><b>I fabox 5</b><br>Junk E-mail (This computer only)<br>Outoox<br>RSS Feeds<br>Search Folders | All Unread         By Date * Nevers! J           * Teday         * Teday           * Teday         * Teday           Microsoft Outblock         * Teday           Microsoft Outblock         * Teday           Microsoft Outblock         * Teday           Microsoft Outblock         * Teday           Microsoft Outblock         * Teday           Microsoft Outblock         * Teday           Microsoft Outblock         * Fil # 23           Microsoft Outblock         * Fil # 23           Microsoft Outblock         * Fil # 23           Microsoft Outblock         * Fil # 23           This is an emain message sent automatically by Microsoft Outblock         * Fil # 23           Microsoft Outblock         * Fil # 23           This is a ment message sent automatically by Microsoft Outblock         * Fil # 23           This is a ment message sent automatically by Microsoft Outblock         * Fil # 23           This is a ment message sent automatically by Microsoft Outblock         * Fil # 23           This is a ment message sent automatically by Microsoft Outblock         * Fil # 23           This is a ment message sent automatically by Microsoft Outblock         * Microsoft Outblock           Microsoft Outblock         * Microsoft Outblock         * Microsoft Outblock | None       Microsoft Outlook <admin@ganesha-production.com>         No       Microsoft Outlook Test Message         admin@ganesha-production.com&gt;         This is an email message sent automatically by Microsoft Outlook while testing the settings for your account.</admin@ganesha-production.com> |
|                                                                                                    |                                                                                                    | See more about Morosoft Duflook.                                                                                                    |
| Mail Calendar Pe                                                                                                    | ople Tasks …                                                                                                    |                                                                                                    |